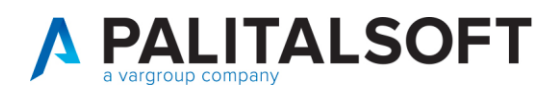

| COMUNICAZIONE | Comunicazione n. <b>05/2023</b>                   |  |  |  |
|---------------|---------------------------------------------------|--|--|--|
| OGGETTO:      | Monitoraggio debiti commerciali. Stock del debito |  |  |  |
| Riferimento   | Sostituisce la Comunicazione n                    |  |  |  |
| Riferimento   | Sostituisce la Comunicazione n                    |  |  |  |

|       | Il documento illustra le modalità per il confronto dello stock del debito tra |
|-------|-------------------------------------------------------------------------------|
| Scopo | Area RGS e CWOL al fine di procedere al monitoraggio dei debiti               |
|       | commerciali.                                                                  |

| Data       | Oggetto Revisione   | Versione |
|------------|---------------------|----------|
| 06-06-2023 | Prima comunicazione | C05/2023 |
|            | Revisione           |          |

# Sommario

| 1.1  | Operatività tra Area RGS e CWOL                    | 2 |
|------|----------------------------------------------------|---|
| 1.1. | Scarico dettaglio stock del debito da Area RGS     | 2 |
| 1.1. | 2 Caricamento stock del debito in CWOL e confronto | 3 |
| 1.1. | B Documenti da analizzare dopo il confronto        | 4 |

Palitalsoft S.r.l. Via Brodolini, 12 60035, Jesi – AN

Via Paganini, 57

T. +39 0733 688026

62018, Potenza Picena – MC

altre sedi:

T. +39 0731 22911 palitalsoft@pecraccomandata.it info@palitalsoft.it

Via Tacito, 51/B 41123, Modena – MO T. +39 059 847066 P.I./C.F. 00994810430 Cap. Soc. euro 135.000,00 i.v. Società soggetta a direzione e coordinamento di Apra S.p.a.

Via Porzio, 4 – Centro Direzionale – Isola G/1 80143, Napoli – NA T. +39 081 5625276

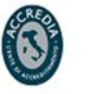

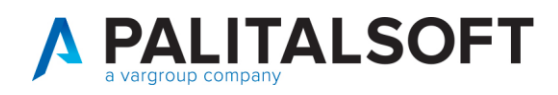

### 1. MONITORAGGIO DEBITI COMMERCIALI. STOCK DEL DEBITO

## 1.1 OPERATIVITÀ TRA AREA RGS E CWOL

#### 1.1.1 Scarico dettaglio stock del debito da Area RGS

Di seguito riportato il percorso da seguire in Area RGS per procedere allo scarico del dettaglio dello stock del debito:

| Crediti Commerciali                                                                                               |                                             |                                                            |                                                      |                     |                              |        |                                                    |       |
|----------------------------------------------------------------------------------------------------|---------------------------------------------|------------------------------------------------------------|------------------------------------------------------|---------------------|------------------------------|--------|----------------------------------------------------|-------|
| In questa pagina trovi le informazioni sulle at<br>processi dei crediti commerciali delle pubblic<br>contenuti su | ttività, sui servizi e<br>he amministrazion | sui sistemi che supportano i<br>i. In particolare, trovi i |                                                      |                     | Servizi disponibili          |        |                                                    |       |
| Servizi disponibili                                                                                               |                                             | Tematiche                                                  | Info e Assistenza                                    |                     | <u>Sistema PCC</u>           | VAI    | Consultazione ITP                                  | AVVIA |
| Sistema PCC                                                                                                    | VAI                                         | Anticipazione Liquidità<br>Monitoraggio dei Crediti        | News e articoli<br>Guide e FAQ                       |                     |                              |        |                                                    |       |
| Consultazione ITP                                                                                                 | AVVIA                                       | Commerciali                                                | Documenti e link utili                               | $ \longrightarrow $ | Gestione documenti contabili | AVVIA  | <u>Gestione elaborazioni</u><br><u>massive</u>     | AVVIA |
| Gestione documenti contabili                                                                                      | AVVIA                                       |                                                            |                                                      | r                   | Gastiana IVA                 | Ανγγια | Pegietro Estture                                   |       |
| Gestione elaborazioni massive                                                                                     | AVVIA                                       |                                                            |                                                      |                     |                              |        |                                                    |       |
| Gestione IVA                                                                                                    | AVVIA                                       |                                                            |                                                      |                     | Stock del Debito             | Αννια  | <u>Trasferimento documenti</u><br><u>contabili</u> | AVVIA |
|                                                                                                    | Vedi tutti                                  |                                                            |                                                      |                     |                              |        |                                                    |       |
|                                                                                                    |                                             |                                                            |                                                      |                     |                              |        |                                                    |       |
| Stock dell'anno 2022                                                                                              |                                             |                                                            | O Comunicazione In cor                               | so                  |                              |        |                                                    |       |
|                                                                                                    |                                             |                                                            |                                                      |                     |                              |        |                                                    |       |
| Attenzione<br>L'importo da te inserito è più al                                                                   | to rispetto a quel                          | lo calcolato, pertanto occorrerà                           | allineare lo stock del debito                        |                     |                              |        |                                                    |       |
| Aggiornato al 04/07/2023                                                                                          | AGGIORNA 2 0                                | )                                                          |                                                      |                     |                              |        |                                                    |       |
| Calcolato da PCC                                                                                                  |                                             |                                                            | Sintesi Vista estesa                                 |                     |                              |        |                                                    |       |
| Importo scaduto e non pagato                                                                                      | Note di credit                              | o Tota                                                     | ale importo scaduto e non pagato                     |                     |                              |        |                                                    |       |
| Tempo medio ponderato di pagamento<br><b>47 gg.</b>                                                               | Tempo medio<br>-1 qq.                       | ponderato di ritardo Imp<br>30                             | orto documenti ricevuti nell'esercizio<br>0,96 mln € |                     |                              |        |                                                    |       |
|                                                                                                    |                                             |                                                            | ,                                                    | _                   |                              |        |                                                    |       |
| <u>Vedi importi po</u>                                                                                            | SCAP                                        | RICA DETTAGLIO                                             | LLINEA STOCK DEL DEBI                                | ro                  |                              |        |                                                    |       |
| Tua comunicazione                                                                                                 | idui conduti o no                           | n Colucto il                                               |                                                      |                     |                              |        |                                                    |       |
| pagati, per tutte le U.O. sottosta                                                                                | nti                                         | 30/01/202                                                  | 2                                                    |                     |                              |        |                                                    |       |
|                                                                                                    |                                             | 00,01,202                                                  |                                                      |                     |                              |        |                                                    |       |
|                                                                                                    |                                             |                                                            |                                                      |                     |                              |        |                                                    |       |
|                                                                                                    |                                             |                                                            |                                                      | ^                   |                              |        |                                                    |       |
| SC                                                                                                    | ARICA                                       | DETTAGL                                                    | .10                                                  |                     |                              |        |                                                    |       |
| Scegli la tip                                                                                                    | oologia                                     | del report d                                               | a generare                                           |                     |                              |        |                                                    |       |

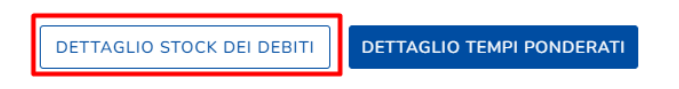

Palitalsoft S.r.I. Via Brodolini, 12 60035, Jesi - AN

altre sedi: Via Paganini, 57 62018, Potenza Picena – MC T. +39 0733 688026

T. +39 0731 22911 palitalsoft@pecraccomandata.it Cap. Soc. euro 135.000,00 i.v. info@palitalsoft.it

Via Tacito, 51/B 41123. Modena - MO T. +39 059 847066

P.I./C.F. 00994810430 Società soggetta a direzione e coordinamento di Apra S.p.a.

> Via Porzio, 4 - Centro Direzionale - Isola G/1 80143, Napoli - NA T. +39 081 5625276

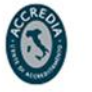

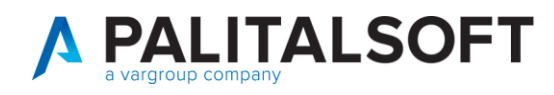

Se il file non viene scaricato nell'immediato lo troverete una volta completato il download nella sezione Elaborati.

| DATI, SERVIZI, SISTEMI.                                          | Canali News e ar                         | ticoli Canale Area RGS   | Ticket di assistenza     | FAQ Elaborati      |
|------------------------------------------------------------------|------------------------------------------|--------------------------|--------------------------|--------------------|
| <b>Elaborati</b><br>In questa pagina tro<br>divisi per canale di | ovi tutti gli elaborati<br>appartenenza. | prodotti dalle tue richi | este ai servizi interni, |                    |
| Crediti Comr                                                     | nerciali                                 |                          |                          |                    |
| Richiesta/ Cons<br>Anticipazione                                 | <u>sultazione</u><br>Liquidità           | Gestione doo             | cumenti contabil         | <u>i Consultaz</u> |
| <br><u>Registro Fattur</u>                                       | <u>re</u>                                | Stock del De             | <u>bito</u>              |                    |

1.1.2 Caricamento stock del debito in CWOL e confronto

Una volta seguito il percorso indicato al paragrafo 1.2.1. verrà scaricato un file excel con il dettaglio dello stock del debito che dovrà essere importato in procedura per il confronto.

In CWOL seguire il percorso sotto riportato:

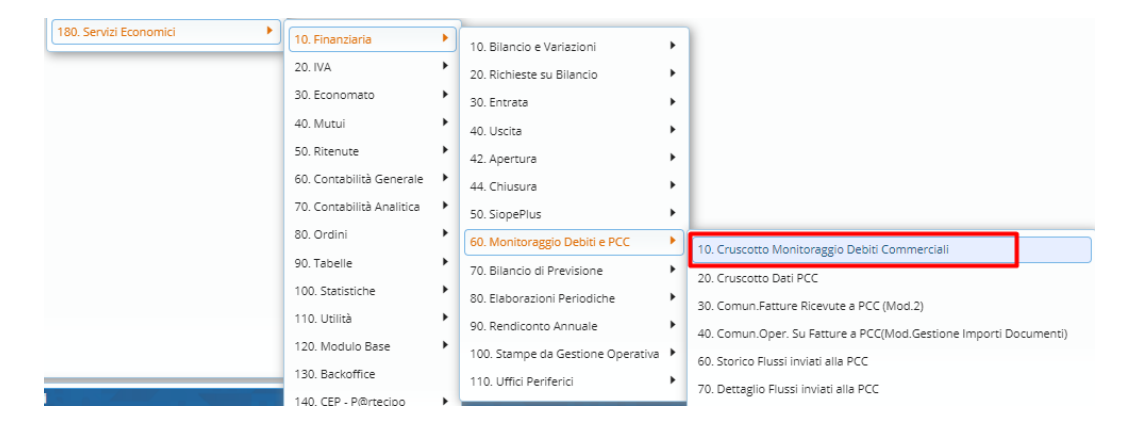

Nella tab Stock del debito selezionare la data di confronto (solitamente 31/12/n)

| Palitalsoft S.r.l.         | T. +39 0731 22911              | P.I./C.F. 00994810430                           |             |                                  |
|----------------------------|--------------------------------|-------------------------------------------------|-------------|----------------------------------|
| Via Brodolini, 12          | palitalsoft@pecraccomandata.it | Cap. Soc. euro 135.000,00 i.v.                  |             |                                  |
| 60035, Jesi – AN           | info@palitalsoft.it            | Società soggetta a direzione e coordinamento di | Apra S.p.a. |                                  |
| altre sedi:                |                                |                                                 | -           |                                  |
| Via Paganini, 57           | Via Tacito, 51/B               | Via Porzio, 4 - Centro Direzionale - Isola G/1  | Careo       | ISO 9001:2015 CERTIFICATO N 3202 |
| 62018, Potenza Picena – MC | 41123, Modena – MO             | 80143, Napoli – NA                              |             | CISTITUTO                        |
| T. +39 0733 688026         | T. +39 059 847066              | T. +39 081 5625276                              | A Store     | GIORDANO                         |
|                            |                                |                                                 |             |                                  |
|                            |                                |                                                 |             |                                  |

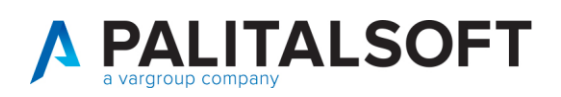

| CED Home Cruscotto Monitoraggio Debiti Commerciali 🗶                      |                                          |                                                                |                                                           |             |                                                                                                    |                |                  |
|---------------------------------------------------------------------------|------------------------------------------|----------------------------------------------------------------|-----------------------------------------------------------|-------------|----------------------------------------------------------------------------------------------------|----------------|------------------|
| uscotto Monitoraggio Debiti Commerciali                                   |                                          |                                                                |                                                           |             |                                                                                                    |                |                  |
| Tempi Medi Ponderati Stock del Debito Fondo Garanzia Debiti Commerciali   | Tempestivita' Pagamenti Ammontare Del    | iti Sintesi Pagato su Ricevuto                                 | Debiti Scaduti da oltre 12 mesi                           |             |                                                                                                    |                |                  |
| Calcolo Situazione al 31/12/2022 🔤 Periodo Intero Anno 🗸                  |                                          |                                                                |                                                           |             | PDF                                                                                                    | 🛿 Guida 🚺 Info | • Applica Filtri |
| ock del Debito                                                            |                                          |                                                                |                                                           |             | and the second second second second second second second second second second second second second second second |                |                  |
|                                                                           | Numero Eler<br>Numero Imp<br>Importo Tot | enti per il calcolo<br>ese Creditrici<br>le - Stock del Debito | 91 • m<br>55 •<br>260.743,04                              |             |                                                                                                    |                |                  |
| onfronto con File XLSX Stock del Debito scaricabile dalla Piattaforma PCC |                                          |                                                                |                                                           |             |                                                                                                    |                |                  |
|                                                                           | Sele                                     | ziona File PCC da Confrontare                                  | Struttura File PCC                                        |             |                                                                                                    |                |                  |
|                                                                           | Importa da Riga 5 a                      | 0 (Riga Iniziale e, se indica                                  | ta, Finale dell'XLSX; proposta la Standard se file scaric | ato da PCC) |                                                                                                    |                |                  |
|                                                                           | Importa Colonne da 📃 🗛 a                 | T (Range Colonne del file )                                    | XLSX; proposte le Standard se file scaricato da PCC)      |             |                                                                                                    |                |                  |
|                                                                           | Foglio sul File                          | (Foglio se non p                                               | rimo e diverso da "Transazione documenti")                |             |                                                                                                    |                |                  |
|                                                                           | Proprieta' del File                      |                                                                |                                                           |             |                                                                                                    |                |                  |
|                                                                           |                                          |                                                                |                                                           |             |                                                                                                    |                |                  |
|                                                                           | • Conf                                   | onta con i Dati STOCK del file XL                              | SX Scaricato da PCC                                       |             |                                                                                                    |                |                  |

A questo punto si ha indicazione dello stock presente in CWOL.

Per confrontare i due stock tra Area RGS e CWOL procedere prima attraverso il bottone **Seleziona File PCC da Confrontare** e caricare il file precedentemente scaricato dall'Area RGS.

Dopo averlo caricato procedere con il bottone Confronta con i dati STOCK del file XLSX Scaricato da PCC

### 1.1.3 Documenti da analizzare dopo il confronto

Una volta fatto il confronto verrà ripresentata la seguente tabella:

|                                                         |     | _ |   |
|---------------------------------------------------------|-----|---|---|
| Fatture in Calcolo ENTE e non in PCC                    | 91  | ± | ⊞ |
| Fatture in Calcolo PCC e non in ENTE                    | 0   | * |   |
| Importo Calcolato Diverso tra Fatture in ENTE ed in PCC | 0   | ÷ | ▥ |
| Fatture in PCC non collegate in Ente                    | 192 | ± |   |

È possibile attraverso il bottone evidenziato in rosso scaricare la lista delle fatture indicate.

Analizzare le seguenti situazioni:

- Fatture in Calcolo Ente e non in PCC: significa che le fatture non rientrano nello stock della PCC ma rientrano nello stock di CWOL quindi analizzare bene la situazione in applicativo
- Fatture in Calcolo PCC e non in Ente: significa che le fatture non rientrano nello stock di CWOL ma rientrano nello stock in Area RGS quindi analizzare bene la situazione in PCC
- Importo Calcolato Diverso tra Fatture in Ente ed in PCC: solitamente la differenza deriva dal flag iva split in area RGS o per una mancato ricevimento della reversale di incasso riguardante lo split in area RGS
- Fatture in PCC non collegate in Ente: significa che le fatture presenti in PCC non trovano corrispondenza con fatture di CWOL (solitamente perché non contabilizzate in applicativo)

Palitalsoft S.r.l. Via Brodolini, 12 60035, Jesi – AN T. +39 0731 22911 palitalsoft@pecraccomandata.it info@palitalsoft.it

altre sedi: Via Paganini, 57 62018, Potenza Picena – MC T. +39 0733 688026

Via Tacito, 51/B 41123, Modena – MO T. +39 059 847066 P.I./C.F. 00994810430 Cap. Soc. euro 135.000,00 i.v. Società soggetta a direzione e coordinamento di Apra S.p.a.

Via Porzio, 4 – Centro Direzionale – Isola G/1 80143, Napoli – NA T. +39 081 5625276

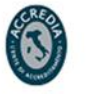

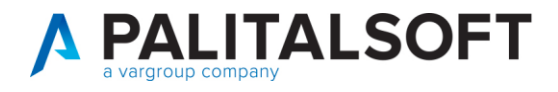

#### 1.1.3.1 Rilascio implementazioni al software (titolo4)

La modifica è disponibile a partire dalla release 7.11 su CWOL – patch del 25.01.2023

EVENTUALI VINCOLI:

EVENTUALI CRITICITA'

Palitalsoft Srl

Palitalsoft S.r.I.

Via Brodolini, 12 60035, Jesi - AN

altre sedi: Via Paganini, 57 62018, Potenza Picena – MC T. +39 0733 688026

T. +39 0731 22911 palitalsoft@pecraccomandata.it Cap. Soc. euro 135.000,00 i.v. info@palitalsoft.it

Via Tacito, 51/B 41123, Modena - MO T. +39 059 847066

P.I./C.F. 00994810430 Società soggetta a direzione e coordinamento di Apra S.p.a.

Via Porzio, 4 - Centro Direzionale - Isola G/1 80143, Napoli – NA T. +39 081 5625276

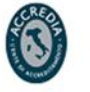

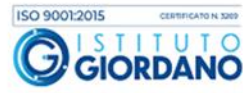